### Ajuste no compartilhamento da tabela TT7

| Produto        | : | Microsiga Protheus® Manutenção de Ativos Versão 11 |                    |   |          |
|----------------|---|----------------------------------------------------|--------------------|---|----------|
| Chamado        | : | THNZH6                                             | Data da publicação | : | 23/07/13 |
| País(es)       | : | Todos                                              | Banco(s) de Dados  | : | Todos    |
| Aplicabilidade | : | Manutenção de Ativos e Gestão de Frotas            |                    |   |          |

# Importante

Esta melhoria depende de execução do *update* de base **UPDMNT48** conforme **Procedimentos para Implementação**.

Implementado **UPDMNT48** para deixar em consonância o compartilhamento das tabelas **STJ-Ordens de Serviço da Manutenção, STS- Hist. De Manutenção, TQB – Solicitação de Serviço e TT7- Solicitação de Serviço X Ordem de Serviço.** Quando a tabela TT7 estiver como compartilhada estando assim diferente das tabelas STJ, STS e TQB o Sistema solicitará ao cliente que execute o *update* para ajustar o compartilhamento e os registros nela contidos. O *update* será requerido apenas pela rotina **MNTA295- Distribuição de SS,** já que ela faz uso de todas as tabelas citadas.

# Procedimento para Implementação

Aplicar atualização do(s) programa(s) MNTA265.

Para viabilizar essa melhoria, é necessário aplicar o pacote de atualizações (Patch) deste chamado.

Para que as alterações sejam efetuadas, é necessário executar a função U\_UPDMNT48.

# Importante

Antes de executar o compatibilizador U\_UPDMNT48 é imprescindível:

- a) Realizar o *backup* da base de dados do produto que será executado o compatibilizador (diretório **PROTHEU11S\_DATA\DATA** e dos dicionários de dados SXs (diretório **PROTHEUS11\_DATA\_SYSTEM**).
- b) Os diretórios acima mencionados correspondem à **instalação padrão** do Protheus, portanto, devem ser alterados conforme o produto instalado na empresa.
- c) Essa rotina deve ser executada em **modo exclusivo**, ou seja, nenhum usuário deve estar utilizando o sistema.
- d) Se os dicionários de dados possuírem índices personalizados (criados pelo usuário), antes de executar o compatibilizador, certifique-se de que estão identificados pelo *nickname*. Caso o compatibilizador necessite criar índices, irá adicioná-los a partir da ordem original instalada pelo Protheus, o que poderá sobrescrever índices personalizados, caso não estejam identificados pelo *nickname*.
- e) O compatibilizador deve ser executado com a Integridade Referencial <u>desativada\*</u>.

# **Boletim Técnico**

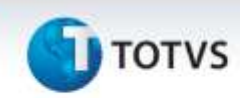

# 📣 Atenção

O procedimento a seguir deve ser realizado por um profissional qualificado como Administrador de Banco de Dados (DBA) ou equivalente!

<u>A ativação indevida da Integridade Referencial pode alterar drasticamente o relacionamento entre</u> <u>tabelas no banco de dados. Portanto, antes de utilizá-la, observe atentamente os procedimentos a</u> <u>seguir:</u>

- i. No **Configurador (SIGACFG)**, veja **se a empresa utiliza** Integridade Referencial, selecionando a opção **Integridade/Verificação (APCFG60A)**.
- ii. Se não há Integridade Referencial ativa, são relacionadas em uma nova janela todas as empresas e filiais cadastradas para o sistema e nenhuma delas estará selecionada. Neste caso,
  E SOMENTE NESTE, não é necessário qualquer outro procedimento de ativação ou desativação de integridade, basta finalizar a verificação e aplicar normalmente o compatibilizador, conforme instruções.
- iii. <u>Se</u> há Integridade Referencial ativa em todas as empresas e filiais, é exibida uma mensagem na janela Verificação de relacionamento entre tabelas. Confirme a mensagem para que a verificação seja concluída, <u>ou</u>;
- iv. <u>Se</u> há Integridade Referencial ativa em uma ou mais empresas, que não na sua totalidade, são relacionadas em uma nova janela todas as empresas e filiais cadastradas para o sistema e, somente, a(s) que possui(em) integridade está(arão) selecionada(s). Anote qual(is) empresa(s) e/ou filial(is) possui(em) a integridade ativada e reserve esta anotação para posterior consulta na reativação (ou ainda, contate nosso Help Desk Framework para informações quanto a um arquivo que contém essa informação).
- v. Nestes casos descritos nos itens "iii" ou "iv", E SOMENTE NESTES CASOS, é necessário desativar tal integridade, selecionando a opção Integridade/ Desativar (APCFG60D).
- vi. Quando desativada a Integridade Referencial, execute o compatibilizador, conforme instruções.
- vii. Aplicado o compatibilizador, a Integridade Referencial deve ser reativada, SE E SOMENTE SE tiver sido desativada, através da opção Integridade/Ativar (APCFG60). Para isso, tenha em mãos as informações da(s) empresa(s) e/ou filial(is) que possuía(m) ativação da integridade, selecione-a(s) novamente e confirme a ativação.

### Contate o Help Desk Framework EM CASO DE DÚVIDAS!

1. Em Microsiga Protheus<sup>®</sup> Smart Client digite U\_UPDMNT48 no campo Programa Inicial.

# **1** τοτνς

# Importante

Para a correta atualização do dicionário de dados, certifique-se que a data do compatibilizador seja igual ou superior a04/07/2013.

2. Clique em **OK** para continuar.

Após a confirmação é exibida uma tela para a seleção da empresa em que o dicionário de dados será modificado é apresentada a janela para seleção do compatibilizador. Selecione a empresa desejada e confirme *e* selecione o *update*/compatibilizador **U\_UPDMNT48**.

- 3. Ao confirmar é exibida uma mensagem de advertência sobre o *backup* e a necessidade de sua execução em **modo exclusivo**.
- Clique em Processar para iniciar o processamento. O primeiro passo da execução é a preparação dos é apresentada uma monsagem explicativa na tela

É apresentada uma mensagem explicativa na tela.

- Em seguida, é exibida a janela Atualização concluída com o histórico (*log*) de todas as atualizações processadas. Nesse *log* de atualização são apresentados somente os campos atualizados pelo programa. O compatibilizador cria os campos que ainda não existem no dicionário de dados.
- 6. Clique em Gravar para salvar o histórico (log) apresentado.
- 7. Clique em **OK** para encerrar o processamento.

# Atualizações do compatibilizador

1. Alteração de Tabelas no arquivo SX2 – Tabelas: TT7

| Chave  | ТТ7                                       |
|--------|-------------------------------------------|
| Nome   | Solicit. Serv. X Ordem Serv.              |
| Modo   | (*)                                       |
| Único  | TT7_FILIAL+TT7_SOLICI+TT7_ORDEM+TT7_PLANO |
| Pyme   | Ν                                         |
| Módulo | 19                                        |

(\*) O compartilhamento desta tabela será ajustado para **EXCLUSIVO** quando as tabelas STJ, STS e TQB também estiverem com este compartilhamento.

3

10

Este documento é de propriedade da TOTVS, Todos os direitos reservados.

# **Boletim Técnico**

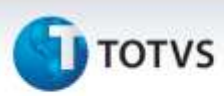

### Procedimentos para Utilização

#### Procedimento após aplicação do UPDATEMNT48

- 1. Acesse o módulo de Manutenção de Ativos com Gestão de Frotas(SIGAMNT).
- 2. Acesse Consultas/Genéricos.
- 3. Selecione a tabela TT7- Solicitação De Serviço X Ordem de Serviço.
- 4. Selecione a opção Dicionário.
- 5. Marque a opção ao lado de FILIAL e Confirmar.
- 6. Verifique que o campo TT7\_Filial se encontra preenchido.
- 7. Acesse o Configurador (SIGACFG) em Base de Dados/Dicionário/Base de Dados.
- 8. Selecione a empresa.
- 9. Selecione a Opção Dicionário de Dados.
- 10. Selecione a Opção Pesquisar.
- 11. Digite TT7 e Confirme.
- 12. Selecione a opção Visualizar
- 13. Verifique que o compartilhamento agora está como EXCLUSIVO.

### Informações Técnicas

| Tabelas Utilizadas    | STJ-Ordens de Serviço da Manutenção, STS- Hist. De Manutenção,<br>TQB – Solicitação de Serviço, TT7- Solicitação de Serviço X Ordem<br>de Serviço. |
|-----------------------|----------------------------------------------------------------------------------------------------|
| Funções Envolvidas    | MNTA295- Distribuição de SS                                                                                                    |
| Sistemas Operacionais | Windows <sup>®</sup> /Linux <sup>®</sup>                                                                                                    |

4